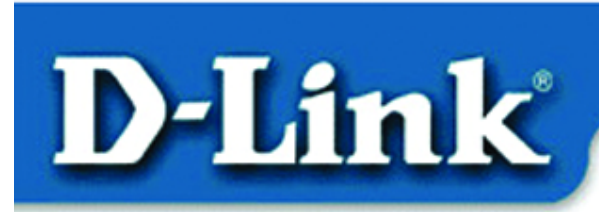

#### **Quick Install Guide**

DFL-300 Office Firewall

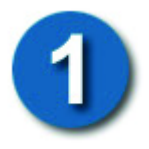

#### **Review Package Contents**

Make sure that the package contains the following items. If any items are missing, contact the reseller.

- DFL-300 Firewall
- Manual

- Quick Install Guide
- AC Power Adapter

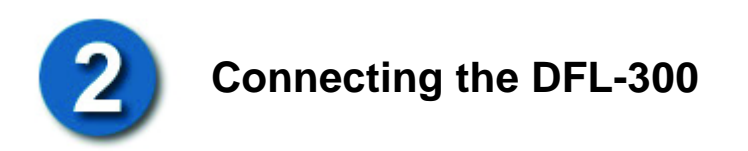

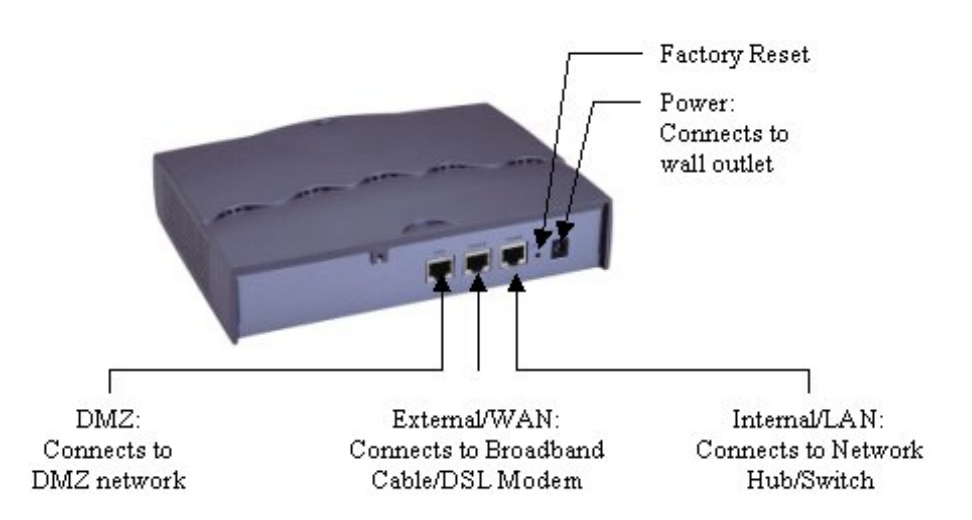

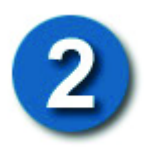

### Connecting the DFL-300 *continued...*

To setup the DFL-300, begin by connecting the AC adapter to a power source. The Power LED on the front of the DFL-300 should now be on.

Connect one end of the Ethernet cable to the Internal/LAN port of the DFL-300 and the other end of the cable into a hub or switch on your network. If the cable connection is good, a green LED on the front of the DFL-300 should come on for Internal Link.

Now with another Ethernet cable, connect one end to the External/WAN port of the DFL-300 and the other end to your Broadband modem. The External Link LED on the front should now also come on.

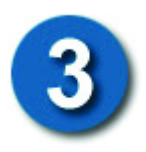

# Setting Up the Computer

By default, the DFL-300 firewall is a DHCP Server. You can set your computer to obtain an IP address. Follow the below steps to do so. If you prefer, you can set your computer up with a static IP address in the range of 192.168.1.2 ~ 192.168.1.254.

Right-Click the **Network Neighborhood** (Win 98/98SE) or **My Network Places** (Win ME/2K/XP) icon on your desktop. **Select properties** 

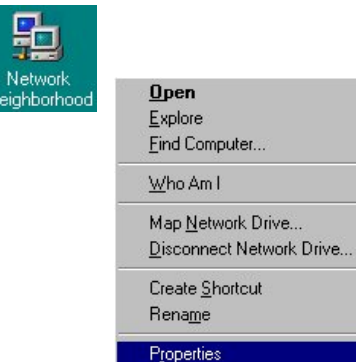

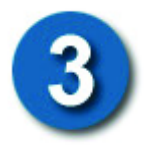

## Setting Up the Computer continued...

Highlight the **TCP/IP** setting for the installed Ethernet Network Adapter. **Click Properties** 

At this screen, select the IP address tab. Select Obtain an IP Address Automatically. **Click OK** 

| twork                                                 | ¢                                                                                                    |                                                                                                    |                                                        |                                                                           |                                                                                                    |                                                       |                                            |                                                 | ?                                                                                                |
|-------------------------------------------------------|----------------------------------------------------------------------------------------------------|----------------------------------------------------------------------------------------------------|--------------------------------------------------------|---------------------------------------------------------------------------|----------------------------------------------------------------------------------------------------|-------------------------------------------------------|--------------------------------------------|-------------------------------------------------|--------------------------------------------------------------------------------------------------|
| Config                                                | uration                                                                                                    | Identifica                                                                                                    | ation                                                  | Acces                                                                     | s Contro                                                                                                    | ol Ì                                                  |                                            |                                                 |                                                                                                  |
| The                                                   | followin                                                                                                    | a network                                                                                                    | com                                                    | oonents                                                                   | are insl                                                                                                    | talled:                                               |                                            |                                                 |                                                                                                  |
|                                                       | Client fo                                                                                                    |                                                                                                    | ft Neh                                                 | works                                                                     |                                                                                                    | _                                                     | -                                          | -                                               | -                                                                                                |
|                                                       | D-Link I                                                                                                    | DFE-550T                                                                                                    | X FAS                                                  | GT Ether                                                                  | net 10,                                                                                                    | /100 A                                                | dapte                                      | r                                               |                                                                                                  |
| Ŷ                                                     | TCP/IP                                                                                                    |                                                                                                    |                                                        |                                                                           |                                                                                                    |                                                       |                                            |                                                 |                                                                                                  |
|                                                       | File and                                                                                                    | printer sh                                                                                                    | aring                                                  | for Micro                                                                 | osoft Ne                                                                                                    | etwork                                                | s                                          |                                                 |                                                                                                  |
|                                                       |                                                                                                    |                                                                                                    |                                                        |                                                                           |                                                                                                    |                                                       |                                            |                                                 | . 1                                                                                              |
| Ľ.                                                    |                                                                                                    |                                                                                                    |                                                        |                                                                           |                                                                                                    | -                                                     | _                                          | _                                               | ~                                                                                                |
|                                                       | <u>A</u> dd.                                                                                                    |                                                                                                    |                                                        | R <u>e</u> mov                                                            | 'e                                                                                                    |                                                       | Prop                                       | erties                                          | $\supset$                                                                                        |
| Prim                                                  | ary Neti                                                                                                    | work <u>L</u> oga                                                                                                    | n:                                                     |                                                                           |                                                                                                    |                                                       | _                                          |                                                 |                                                                                                  |
| Clie                                                  | nt for M                                                                                                    | icrosoft N                                                                                                    | etwor                                                  | ks                                                                        |                                                                                                    |                                                       |                                            |                                                 | Ŧ                                                                                                |
|                                                       |                                                                                                    | D. LOL                                                                                                    |                                                        | 1                                                                         |                                                                                                    |                                                       |                                            |                                                 |                                                                                                  |
|                                                       | _ile and                                                                                                    | Frint Sha                                                                                                    | ring                                                   |                                                                           |                                                                                                    |                                                       |                                            |                                                 |                                                                                                  |
| De                                                    | escriptio                                                                                                    | n                                                                                                    |                                                        |                                                                           |                                                                                                    |                                                       |                                            |                                                 |                                                                                                  |
| IL wi                                                 | ,P/IP is<br>de∙area                                                                                                 | the protoc<br>networks.                                                                                                    | col yo                                                 | u use to                                                                  | conne                                                                                                    | ct to th                                              | e Inte                                     | rnet a                                          | nd                                                                                               |
|                                                       |                                                                                                    |                                                                                                    |                                                        |                                                                           |                                                                                                    |                                                       |                                            |                                                 |                                                                                                  |
|                                                       |                                                                                                    |                                                                                                    |                                                        |                                                                           |                                                                                                    |                                                       |                                            |                                                 |                                                                                                  |
|                                                       |                                                                                                    |                                                                                                    |                                                        |                                                                           |                                                                                                    |                                                       |                                            |                                                 |                                                                                                  |
|                                                       |                                                                                                    |                                                                                                    |                                                        |                                                                           |                                                                                                    |                                                       |                                            |                                                 |                                                                                                  |
|                                                       |                                                                                                    |                                                                                                    |                                                        |                                                                           |                                                                                                    | ОК                                                    |                                            | Ca                                              | ancel                                                                                            |
|                                                       |                                                                                                    |                                                                                                    |                                                        |                                                                           |                                                                                                    | OK                                                    |                                            | Ca                                              | ancel                                                                                            |
|                                                       |                                                                                                    |                                                                                                    |                                                        |                                                                           |                                                                                                    | OK                                                    |                                            | Ca                                              | ancel                                                                                            |
| P/IP                                                  | Prope                                                                                                    | erties                                                                                                    |                                                        |                                                                           |                                                                                                    | OK                                                    |                                            | Ca                                              | ancel                                                                                            |
| P/IP                                                  | <b>Prope</b><br>Sinding:                                                                                            | erties                                                                                                    |                                                        | Advanc                                                                    |                                                                                                    | ок                                                    | N                                          | Ca<br>etBIC                                     | ancel<br>?                                                                                       |
| P7IP<br>E<br>DNS (                                    | Prope<br>Sindings<br>Configu                                                                                        | erties<br>s                                                                                                    | âatew                                                  | Advanc<br>ay   W                                                          | ed<br>INS Co                                                                                                    | OK<br> <br>onfigur                                    | N                                          | Ca<br>etBIC                                     | ancel<br>?<br>IS<br>Addres                                                                       |
| P7IP<br>E<br>DNS (                                    | Prope<br>3 inding:<br>Configu                                                                                       | erties<br>s  <br>ration   G                                                                                                    | iatew                                                  | Advanc<br>ay   W                                                          | ed<br>INS Co                                                                                                    | OK<br> <br>onfigur                                    | N<br>ation                                 | Ca<br>etBIC<br>IP /                             | ancel<br>?<br>IS<br>Addres                                                                       |
| P/IP<br>E<br>DNS (<br>An I                            | Prope<br>Bindings<br>Configue<br>P addre                                                                            | erties<br>s  <br>ration   G<br>ess can bu                                                                                                    | àatew<br>e auto                                        | Advanc<br>ay   W<br>omatical                                              | ed<br>INS Co                                                                                                    | OK<br> <br>onfigur-                                   | N<br>ation                                 | Ca<br>etBIC<br>IPa                              | ancel<br>?<br>IS<br>Addres<br>uter.                                                              |
| EDNS (<br>An I<br>If yo<br>your                       | Prope<br>Sinding:<br>Configui<br>P addre<br>ur netwo<br>netwo                                                       | er <b>ties</b><br>s  <br>ration   G<br>ess can bu<br>rork does<br>rk adminis                                                                                                    | àatew<br>e auto<br>not a                               | Advanc<br>ay   W<br>omatical<br>utomatic<br>for an a                      | ed<br>INS Co<br>ly assig                                                                                                    | OK<br>)<br>onfigur-<br>gned to<br>sign IF<br>s, and t | N<br>ation<br>dthis (<br>addr<br>then t    | etBIC<br>IP /<br>compu<br>esses<br>ype it       | IS<br>IS<br>Addres<br>uter.<br>s, ask<br>in                                                      |
| EDNS C<br>An I<br>If yo<br>your<br>the :              | Prope<br>Bindings<br>Configur<br>P addre<br>ur netwo<br>netwo<br>space b                                            | erties<br>s  <br>ration   G<br>ess can br<br>ork does<br>rk adminis<br>selow.                                                                                                    | àatew<br>e auto<br>not a<br>strator                    | Advanc<br>ay   W<br>omatical<br>utomatic<br>for an a                      | ed<br>INS Co<br>ly assig<br>cally as                                                                                                    | OK<br>j<br>onfigur<br>gned to<br>sign IF<br>s, and t  | N<br>ation<br>this (<br>addr<br>then t     | etBIC<br>IP,<br>compu<br>esses<br>ype it        | ancel<br>IS<br>Addres<br>uter.<br>s, ask<br>in                                                   |
| P/IP<br>E<br>DNS (<br>An I<br>If yo<br>your<br>the :  | Prope<br>Bindings<br>Configui<br>P addre<br>ur netwo<br>netwo<br>space b                                            | er <b>ties</b><br>sation G<br>ess can br<br>ork does<br>rk adminis<br>below.                                                                                                    | àatew<br>e auto<br>not a<br>strator                    | Advanc<br>ay W<br>watical<br>utomati<br>for an a                          | ed<br>INS Co<br>ly assig<br>cally as<br>address                                                                                                    | OK<br>onfigur-<br>gned to<br>sign IF<br>s, and t      | N<br>ation<br>this (<br>addi<br>then t     | etBIC<br>IP/<br>compu<br>esses<br>ype it        | ancel<br>IS<br>Addres<br>uter.<br>5. ask<br>in                                                   |
| P/IP<br>E<br>DNS (<br>An I<br>If you<br>your<br>the : | Prope<br>Bindings<br>Configur<br>P addre<br>ur netwo<br>space b                                                     | erties<br>s  <br>ration   G<br>ess can br<br>ork does<br>rk adminis<br>below.                                                                                                    | âatew<br>e auto<br>not a<br>strator                    | Advanc<br>ay \\<br>womatical<br>utomatic<br>for an a                      | ed<br>INS Co<br>ly assig<br>cally as<br>address                                                                                                    | OK<br>infigur<br>pned to<br>sign IF<br>s, and t       | N<br>ation<br>• this (<br>• addr<br>then t | Ca<br>etBIC<br>IP /<br>compu<br>esses<br>ype it | ancel<br>IS<br>Addres<br>uter.<br>;, ask<br>in                                                   |
| P/IP<br>E<br>DNS (<br>An I<br>If you<br>your<br>the : | Prope<br>Bindings<br>Configur<br>P addre<br>ur netwo<br>space b<br>Obtain                                           | erties<br>sation   G<br>sss can b<br>rork does<br>rk adminis<br>below.<br>n an IP ac                                                                                                    | âatew<br>e auto<br>not a<br>trator<br>ddress           | Advanc<br>ay   W<br>utomatical<br>tomatic<br>for an a                     | ed<br>INS Co<br>ly assig<br>address<br>address                                                                                                    | OK<br>onfigura<br>gned to<br>sign IF<br>s, and t      | N<br>ation<br>9 addr<br>then t             | Ca<br>etBIC<br>IP /<br>compu<br>esses<br>ype it | ?<br>S<br>Addres<br>uter.<br>s, ask<br>in                                                        |
| P/IP<br>E<br>DNS (<br>An I<br>If yo<br>your<br>the :  | Prope<br>Bindings<br>Configui<br>P addre<br>ur netwo<br>space b<br>Obtain<br>Speci                                  | er <b>ties</b><br>sation   G<br>sss can b<br>rork does<br>rk adminis<br>selow.<br>n an IP ac<br>fy an IP a                                                                                                    | âatew<br>e auto<br>not a<br>strator<br>ddress          | Advanc<br>ay   W<br>omatical<br>utomatic<br>for an a<br>: automatic<br>s: | ed<br>INS Co<br>cally assig<br>cally as<br>address                                                                                                    | OK<br>)<br>onfigur.<br>sign IF<br>s, and t            | N<br>ation<br>9 addi<br>hen t              | etBIC<br>IP,<br>compu<br>esses<br>ype it        | ?<br>S<br>Addrés<br>uter.<br>s, ask<br>in                                                        |
| P/IP<br>E<br>DNS (<br>An I<br>If yo<br>your<br>the :  | Prope<br>Bindings<br>Configur<br>P addre<br>ur netwo<br>space b<br>Obtain<br>Speci                                  | erties<br>s  <br>ration   G<br>ess can b<br>rork does<br>k adminis<br>relow.<br>n an IP ac<br>fy an IP a<br>fy an IP a                                                                                                    | âatew<br>e auto<br>not a<br>trator<br>ddress           | Advanc<br>ay   W<br>omatical<br>utomati<br>for an a<br>: automati<br>s:   | ed<br>INS Co<br>ally assignally as<br>address                                                                                                    | OK<br>j<br>onfigur.<br>sign IF<br>s, and t            | N<br>ation<br>9 addi<br>then t             | Ca<br>etBIC<br>IP /<br>compu<br>esses<br>ype it | 2<br>2<br>3<br>3<br>4<br>3<br>4<br>3<br>4<br>3<br>4<br>3<br>4<br>3<br>4<br>3<br>4<br>3<br>4<br>3 |
| P/IP<br>E<br>DNS (<br>An I<br>If yo<br>your<br>the :  | Prope<br>Bindings<br>Configur<br>P addre<br>ur netw<br>netwo<br>space t<br><u>Obtain</u><br><u>Speci</u>            | erties<br>s Caran br<br>ess can br<br>ork does<br>k adminis<br>below.<br>n an IP ac<br>fy an IP a<br>fy an IP a                                                                                                    | âatew<br>e auto<br>not a<br>strator<br>ddress          | Advanc<br>ay W<br>matical<br>utomati<br>for an a<br>s:                    | ed<br>INS Co<br>ally assig<br>ally as<br>address                                                                                                    | OK                                                    | N<br>ation<br>• this (<br>• addr<br>then t | C:<br>etBIC<br>IP/<br>compu<br>esses<br>ype it  | ancel<br>?<br>IS<br>Addres<br>uter.<br>s, ask<br>in                                              |
| P7IP<br>E<br>DNS (<br>An I<br>If yo<br>your<br>the :  | Prope<br>Bindings<br>Configur<br>P addre<br>ur netwo<br>space b<br>Qbtain<br><u>Speci</u>                           | erties<br>s  <br>aation   C<br>sss can b<br>rork does<br>rk adminis<br>rork does<br>rk adminis<br>rork does<br>rk adminis<br>relow.<br>n an IP ac<br>fy an IP a<br>fy an IP ac<br>fy an IP ac                                                                                                    | àatew<br>e auto<br>not a<br>trator<br>ddress<br>ddress | Advanc<br>ay W<br>matical<br>tornati<br>for an a<br>s autom.<br>s:        | ed<br>IINS Co<br>ly assig<br>cally as<br>address                                                                                                    | OK<br>)<br>onfigur.<br>sign IF<br>s, and t            | N<br>ation<br>this (<br>then t             | Ca<br>etBIC<br>IP /<br>compu<br>esses<br>ype it | ancel<br>?<br>S<br>Addres<br>, ask<br>in                                                         |
| P/IP<br>E<br>DNS (<br>An I<br>If you<br>your<br>the : | Prope<br>Bindings<br>Configui<br>P addre<br>ur netwo<br>netwoi<br>space b<br>Qbtain<br><u>Qbtain</u><br><u>P Ac</u> | erties<br>s  <br>cation   G<br>sss can b<br>rork does<br>rk adminis<br>rork does<br>rk adminis<br>rork does<br>rk adminis<br>relow.<br>n an IP ac<br>fy an IP a<br>ddress:<br>ret Mask:                                                                                                    | àatew<br>e auto<br>not a<br>trator<br>ddress           | Advanc<br>ay W<br>matical<br>tornati<br>for an a<br>s autom.<br>s:        | ed<br>INS Co<br>ly assigned<br>assigned<br>assigne | OK                                                    | N<br>ation<br>• this •<br>• addr<br>then t | C2<br>etBIC<br>IP /<br>compu<br>esses           | ?<br>IS<br>Addres<br>; ask<br>in                                                                 |
| P7IP<br>E<br>DNS (<br>An I<br>If yo<br>your<br>the :  | Prope<br>Sindings<br>Configui<br>P addre<br>ur netwo<br>space b<br>Qbtain<br><u>Qbtain</u><br><u>Speci</u>          | erties<br>sation C<br>ess can br<br>ork does<br>k adminis<br>below.<br>n an IP ac<br>fy an IP a<br>Idress:<br>ret Mask:                                                                                                    | àatew<br>e auto<br>not a<br>trator<br>ddress           | Advance<br>ay W<br>matical<br>tornati<br>for an a<br>s:                   | eed<br>INS Co<br>cally assig<br>cally as<br>ddress<br>atically                                                                                                    | OK                                                    | N<br>ation<br>Paddi<br>then t              | C2<br>etBIC<br>IP /<br>compu<br>esses<br>ype it | r<br>r<br>Addrés<br>, ask<br>in                                                                  |
| EDNS (<br>An I<br>If your<br>the :                    | Prope<br>Sindings<br>Configu<br>P addre<br>ur netwo<br>space b<br>Speci<br>JP Ac<br>Sybr                            | erties<br>ation C<br>ess can b<br>ess can b<br>ess can b<br>ess can b<br>ess can b<br>ess can b<br>at an IP at<br>fy an IP a<br>iddress:<br>est Mask:                                                                                                    | àatew<br>e auto<br>not a<br>trator<br>ddress           | Advance<br>ay W<br>matical<br>tornati<br>for an a<br>s:                   | ed<br>INS Co<br>ly assig<br>cally as<br>ddress<br>atically                                                                                                    | OK<br>onfigur.<br>sign IF<br>s, and t                 | N<br>ation<br>P this c<br>P add<br>then t  | CZ<br>etBIC<br>IP/<br>compu-<br>esses<br>ype it | r<br>r<br>Addres<br>, ask<br>in                                                                  |
| P/IP<br>E<br>ONS (<br>An I<br>If yo<br>your<br>the :  | Prope<br>Sinding:<br>Configur<br>P addre<br>ur netwo<br>space b<br>Speci<br>JP Ac<br>Sybr                           | erties<br>s [ ]<br>station ] E<br>ess can bu<br>ess can bu<br>set down.<br>a an IP ac<br>a an IP ac<br>a an ac<br>a an ac<br>a an ac<br>a an ac<br>a an ac<br>a an ac<br>a an ac<br>a an ac<br>a an ac<br>a an ac<br>a an ac<br>a an ac<br>a an ac<br>a an ac<br>a an an ac<br>a an ac<br>a an ac<br>a an an an ac<br>a an an ac<br>a an an ac<br>a an an ac<br>a an an ac<br>a an an ac<br>a an an an an an an an<br>a an an an an an an<br>a an an an an an an<br>a an an an an an an<br>a an an an an an an an<br>a an an an an an an an an an an an an<br>an an an an an an an an an an an an an a                                                                                                    | âatew<br>e auto<br>not a<br>trator<br>ddress<br>ddress | Advanc<br>ay W<br>bomatical<br>for an a<br>autom<br>s:                    | ed<br>INS Co<br>ly assigned<br>ally ass<br>address<br>atically                                                                                                    | OK<br>onfigur.<br>sign IF<br>s, and t                 | N<br>ation<br>P this c<br>P add<br>then t  | etBIC<br>IP/<br>computesses                     | IS Addres                                                                                        |
| P7IP<br>E<br>DNS (<br>An I<br>If your<br>the :        | Prope<br>Sindings<br>Configur<br>P addre<br>ur netwo<br>networ<br>space b<br>Obtain<br>Speci<br>Speci<br>Speci      | erties<br>s Cation C<br>ess can bu<br>k administration C<br>an IP ac<br>n an IP ac<br>n an IP ac<br>n an IP ac<br>set Mask:                                                                                                    | âatew<br>e auto<br>not a<br>trator<br>ddress           | Advanc<br>ay W<br>bomatical<br>for an a<br>s:                             | ed<br>INS Co<br>ly assigned<br>ally ass<br>address<br>atically                                                                                                    | OK                                                    | N<br>ation<br>Paddi<br>hen t               | etBIC<br>IP/<br>computesses<br>ype it           | IS Addres                                                                                        |
| P/IP<br>E<br>NS C<br>An I<br>If yo<br>your<br>the :   | Prope<br>Sindings<br>Configur<br>P addre<br>ur netwo<br>networ<br>space b<br>Speci<br>Speci<br>Speci                | sties<br>sation C<br>sess can b<br>k adminis<br>k adminis<br>n an IP ac<br>n an IP ac<br>y an IP a<br>fy an IP a<br>fy an IP ac<br>set Mask:                                                                                                    | âatew<br>e auto<br>not a<br>etrator<br>ddress          | Advanc<br>ay W<br>matical<br>tormatic<br>for an a<br>s:                   | eed<br>IINS Co<br>ally assig<br>ally as<br>address<br>atically                                                                                                    | OK<br>j<br>ponfigur.<br>sign IF<br>sign IF            | N<br>ation<br>Paddi<br>hen t               | C2<br>etBIC<br>IP7<br>computesses<br>ype it     | 2<br>S<br>Addres<br>, ask<br>in                                                                  |
| PVIP<br>E<br>NS (<br>An I<br>If your<br>the :         | Prope<br>Sindings<br>Configur<br>P addre<br>ur netwo<br>space b<br>Obtain<br>Speci<br>IP Ac                         | erties<br>s lation E<br>sss can bu<br>rork does<br>sss can bu<br>rork does<br>sss can bu<br>rok does<br>sss can bu<br>rok does<br>sss can bu | âatew<br>not a<br>trator<br>ddress                     | Advanc<br>ay W<br>matical<br>toran a<br>• autom<br>s:                     | eed<br>IINS Co<br>Jy assignally as<br>address                                                                                                    | OK                                                    | N<br>ation<br>P addi<br>then t             | C2<br>etBIC<br>IP/<br>computesses<br>ype it     | 2<br>15<br>Addres<br>, ask<br>in                                                                 |

If you are prompted to restart your computer, please do so. When the computer restarts, it will automatically receive an IP address from the DFL-300 firewall.

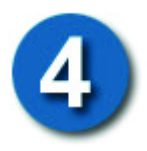

### **Configuring the DFL-300**

Note: The DFL-300 requires Internet Explorer 4.0 or higher, or Netscape Communicator 4.0 or higher.

#### Please open your Web Browser and enter this URL:

http://192.168.1.1

Administration Configuration Interface Hacker Alert Route Table DHCP DNS Proxy

**URL Blocking** 

Virtual Server

Address

Service Schedule Policy VPN

Log

Alarm Statistics

Status

This will launch the DFL-300's integrated web-based management system.

| 🚰 Firewall - Microsoft Internet Explorer |              |               |                    |               |        |
|------------------------------------------|--------------|---------------|--------------------|---------------|--------|
| <u> </u>                                 | <u>E</u> dit | ⊻iew          | F <u>a</u> vorites | <u>T</u> ools | Help   |
| ] <b>⇔</b> €                             | Back 👻       | <b>&gt;</b> ~ | 🛛 🖸 🖓              | Q:            | Search |
| Addre                                    | ess 🔊        | http://1      | 192.168.1.1        |               |        |

This Enter Network Password pop-up screen will appear. The default User Name is admin and the default Password is also admin. Click OK

| Enter Nets  | vork Passwo         | ord                            | <u>? ×</u> |
|-------------|---------------------|--------------------------------|------------|
| <b>?</b> >  | Please type y       | vour user name and password.   |            |
| <u> (</u> ) | Site:               | 192.168.1.1                    |            |
|             | Realm               | Firewall Administration Tools  |            |
| <br>        | <u>U</u> ser Name   | admin                          |            |
| <br>        | <u>P</u> assword    | ****                           |            |
|             | □ <u>S</u> ave this | password in your password list |            |
|             |                     | ОК                             | Cancel     |

Once the D-Link DFL-300 screen appears, click **Configuration** on the left side menu. Then click **Interface** below it. (See left)

You will now need to choose the External Interface option that your Broadband connection uses.

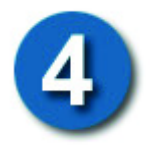

If your ISP requires you to enter a username/password for a PPPoE connection, choose **PPPoE** (**ADSL User**)

| nk                                                                                                    |                                  | Office Firewall    |
|----------------------------------------------------------------------------------------------------|----------------------------------|--------------------|
| Internal Inte                                                                                                    | rface                            |                    |
| IP Address                                                                                                    | 192.168.1.1                      |                    |
| Netmask                                                                                                    | 255.255.255.0                    |                    |
| ce                                                                                                    |                                  |                    |
| Table External Int                                                                                                    | erface                           |                    |
| © PPPoE (                                                                                                    | ADSL User)                       |                    |
| C Dynamic                                                                                                    | : IP Address (Cable Modem User)  |                    |
| C Static IP                                                                                                    | Address                          |                    |
| ress Current Sta                                                                                                    | tus Discon                       | nected             |
| ce cancel cancel |                                  |                    |
| IP Address                                                                                                    | 0.0.0.0                          |                    |
| User Name                                                                                                    |                                  | <b>_</b>           |
| Password                                                                                                    |                                  |                    |
| al Server IP Address                                                                                                    | provided by ISP  © Dyn           | amic               |
|                                                                                                    | C Eixe                           | d                  |
| Service-                                                                                                    | On-Demand                        | -                  |
| stics Auto Diago                                                                                                    | nnest if idle 0 minutes (0 : men | no not disconnect) |
| us Enchie                                                                                                    | minutes (o . mea                 |                    |
| Enable                                                                                                    |                                  |                    |
| DMZ Interfa                                                                                                    | ce                               |                    |
| IP Address                                                                                                    |                                  |                    |
| Netmask                                                                                                    |                                  |                    |
| Enable                                                                                                    | □ Ping                           | T WebUI            |
|                                                                                                    |                                  | $\frown$           |
|                                                                                                    |                                  | OkCancel           |

Fill in your PPPoE username and password provided by your ISP. Click **Ok** at the bottom when done.

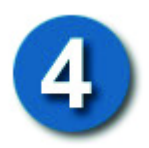

If your ISP assigns you a dynamic IP address, choose **Dynamic IP Address** (Cable Modem User)

| Internal Interface         IP Address       192168.1.1         Alion       Netmask         External Interface         OPPOE (ADSL User)         © Dynamic IP Address (Cable Modern User)         © Static IP Address         MAC Address         Domain Name         Enable         IP Address         IP Address                                                                                                    | ink                                                  |                                                                   | 0                                                            | ffice Firewal |
|----------------------------------------------------------------------------------------------------|------------------------------------------------------|-------------------------------------------------------------------|--------------------------------------------------------------|---------------|
| Nerr External Interface  External Interface  PPPoE (ADSL User)  Dynamic IP Address (Cable Modern User)  Static IP Address  IP Address IP Address ID.50.1.46 MAC Address ID 50.01.01 III.a2 Hostname DFL-300 Domain Name Enable IP Address ID MZ Interface IP Address IP Address ID MZ Interface IP Address IP Address ID MZ Interface IP Address ID MZ Interface IP Address ID MZ IN ADDRES ID MZ IN ADDRES ID M          | istration<br>uration                                 | Internal Interface<br>IP Address<br>Netmask                       | 192.168.1.1<br>255.255.255.0                                 |               |
| AV  C FPP (E (ADE Cost))  C Dynamic IP Address (Cable Modem User)  C Static IP Address  IP Address  IP Address  IP Address  IP Address  Domain Name  Enable  DMZ Interface  IP Address  Netmask  Enable  Enable  Enab           | face<br>ker Alert                                    | External Interface                                                | ,                                                            |               |
| IP Address 10.50.1.46<br>MAC Address 00:90:0b:01:11:a2<br>Hostname DFL-300<br>Domain Name<br>DMZ Interface<br>IP Address IP Address IN Address IN Addres | P Proxy Blocking                                     | <ul> <li>Dynamic IP Address</li> <li>Static IP Address</li> </ul> | (Cable Modem User)                                           |               |
| DMZ Interface IP Address Netmask E Disc. E Disc. E Disc.                                                                                                    | dress<br>rvice<br>hedule<br>licy<br>N<br>tual Server | IP Address<br>MAC Address<br>Hostname<br>Domain Name<br>Enable    | 10.50.1.46<br>00:90:0b:01:11:a2<br>DFL-300<br>PL-300<br>Ping | I⊽ WebUI      |
|                                                                                                    | m istics                                             | DMZ Interface<br>IP Address<br>Netmask                            |                                                              |               |

Fill in the Hostname if provided by your ISP.

Click **Ok** at the bottom when done.

If your ISP assigns you a static IP address, choose Static IP Address

4

| D-Link         |                          |                 | Office Firewall |
|----------------|--------------------------|-----------------|-----------------|
| Administration | Internal Interface       |                 |                 |
| Configuration  | IP Address               | 192.168.1.1     |                 |
| Interface      | Netmask                  | 255.255.255.0   |                 |
| Hacker Alert   |                          |                 |                 |
| Route Table    | External Interface       |                 |                 |
| DHCP           | O PPPoE (ADSL User)      |                 |                 |
| DNS Proxy      | O Dynamic IP Address (Ca | ble Modem User) |                 |
| URL Blocking   | Static IP Address        |                 |                 |
| Address        |                          |                 |                 |
| Service        | IP Address               |                 |                 |
| Schedule       | Netmask                  |                 |                 |
| Policy         | Default Gateway          |                 |                 |
| VPN            | Demain Name Server       | 1               |                 |
| Virtual Server | Domain Name Server       |                 |                 |
| Log            | Enable                   | L Ping          |                 |
| Alarm          | DMZ Interface            |                 |                 |
| Statistics     | DMZ Internace            |                 |                 |
| Status         | IP Address               |                 |                 |
|                | Netmask                  |                 |                 |
|                | Enable                   | Ping            | □ WebUI         |
|                |                          |                 | OkCancel        |

Fill in the static IP information provided by your ISP. Click Ok at the bottom when done.

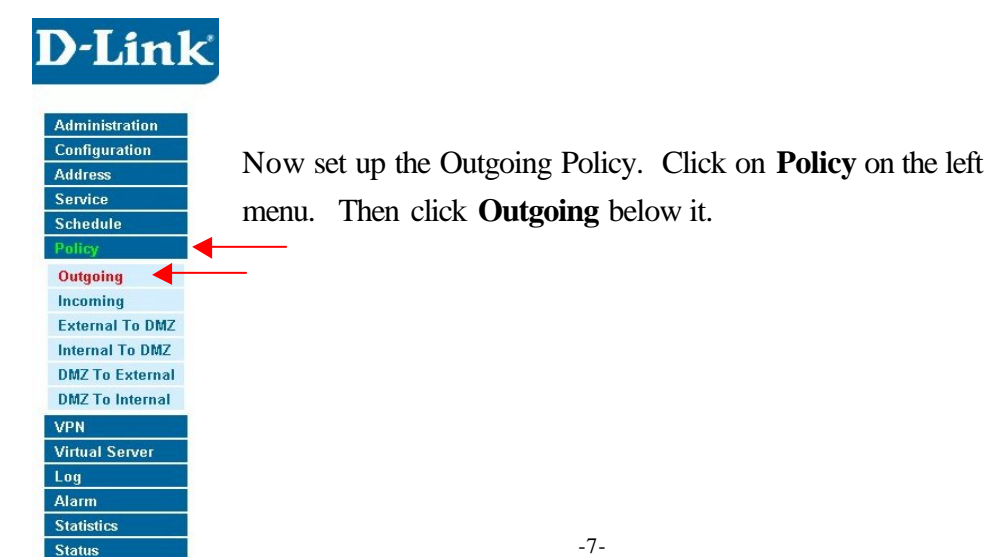

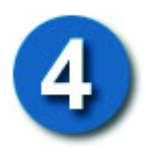

Click on **New Entry** and enter the following:

| Source Address:             | Add New Policy      |                |  |  |  |
|-----------------------------|---------------------|----------------|--|--|--|
|                             | Source Address      | Inside_Any 🔽 🔫 |  |  |  |
| Inside_Any                  | Destination Address | Outside_Any 🔽  |  |  |  |
| <b>Destination Address:</b> | Service             |                |  |  |  |
| Outside_Any                 | Action              |                |  |  |  |
| Service: Any                | Logging             | Enable         |  |  |  |
| Set vice. I my              | Statistics          | Enable         |  |  |  |
| Action: Permit              | Schedule            | None 💌         |  |  |  |
|                             | Alarm Threshold     | 0.0 KBytes/Sec |  |  |  |
| Click <b>Ok</b>             |                     |                |  |  |  |
|                             |                     |                |  |  |  |

There should now be an Outgoing Policy created. This policy will allow all computers in the Internal network to access the Internet.

| D-Link                                                | Office Firewall                                                                                                    |
|-------------------------------------------------------|----------------------------------------------------------------------------------------------------|
| Administration<br>Configuration<br>Address<br>Service | No.         Source         Destination         Service         Action         Option         Configure         Move           1         Inside_Any         Outside_Any         ANY         Modify         Modify         To         1 |
| Schedule<br>Policy<br>Outgoing                        | NewEntry                                                                                                    |
| Incoming<br>External To DMZ                           |                                                                                                    |
| DMZ To External<br>DMZ To Internal                    |                                                                                                    |
| VPN<br>Virtual Server<br>Log                          |                                                                                                    |
| Alarm<br>Statistics<br>Status                         |                                                                                                    |

*Note:* You do not need to manually restart the DFL-300 Firewall. The changes will take place immediately once you click **Ok**. Once you are finished with the installation, you should be able to access the Internet.

# Appendix

#### Creating a VPN IPSec Tunnel

This example will demonstrate how to create a Virtual Private Network (VPN) between two remote locations through the Internet. The VPN policy will use IPSec to securely send/receive encrypted data over the Internet. This example will consist of two DFL-300 Office Firewalls with a simple setup to enable VPN.

The two remote locations in this example will be call Site A and Site B. Both firewalls must already be set up and able to access each other.

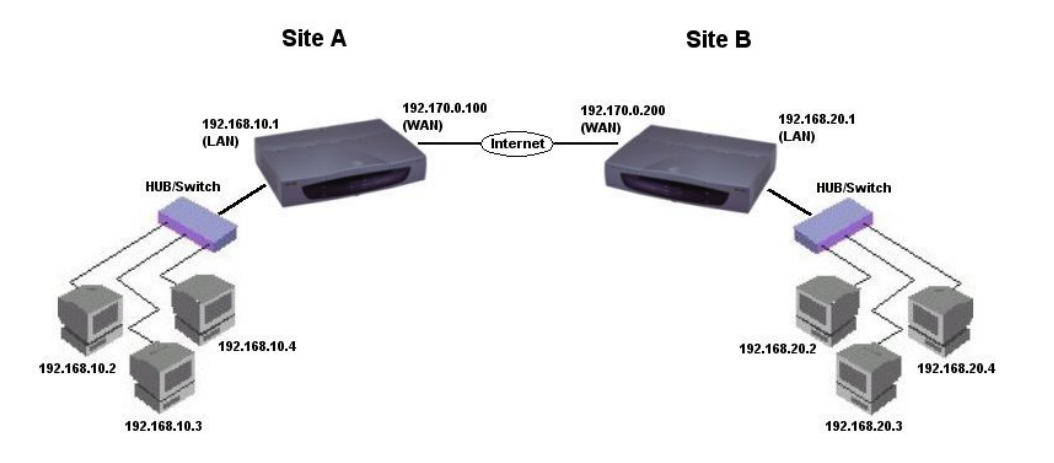

Please note the differences in the IP addresses for each site.

We will begin by configuring the DFL-300 at Site A. Start by going into the web configuration. Once in, go to the VPN menu. You should now be under VPN>Autokey IKE.

| D-Link         |           |                            | Offic    | e Firewall | DFL-30 |
|----------------|-----------|----------------------------|----------|------------|--------|
| Administration | Name Gate | eway IP Destination PSK/RS | A Status | Configure  |        |
| Address        |           |                            |          |            |        |
| Service        |           |                            |          |            |        |
| Schedule       |           | $\sim$                     |          |            |        |
| Policy         |           | NewFate                    |          |            |        |
| VPN            |           | New Endi                   |          |            |        |
| Autokey IKE    |           |                            |          |            |        |
| Virtual Server |           |                            |          |            |        |
| Log            |           |                            |          |            |        |
| Alarm          |           |                            |          |            |        |
| Statistics     |           |                            |          |            |        |
| Status         |           |                            |          |            |        |

#### **Click New Entry**

Please fill in the appropriate information for Site A.

| Name: Site_A               |
|----------------------------|
| From Source: Internal      |
| Subnet/Mask:               |
| 192.168.10.0/255.255.255.0 |
| Remote Gateway – Fixed     |
| <b>IP:</b> 192.170.0.200   |
| Subnet/Mask:               |
| 192.168.20.0/255.255.255.0 |
| Authentication Method:     |
| Preshare                   |
| Preshare Key: 123456       |
| Encapsulation: Encryption  |
| (ESP)                      |
| Click <b>OK</b>            |

| VPN Auto Keyed Tunnel         |                              |
|-------------------------------|------------------------------|
| Name                          | Site_A                       |
| From Source 📀 Internal 🔿 D    | MZ                           |
| Subnet / Mask                 | 192.168.10.0 / 255.255.255.0 |
| To Destination                |                              |
| Remote Gateway Fixed IP       | 192.170.0.200                |
| Subnet / Mask                 | 192.168.20.0 / 255.255.255.0 |
| O Remote Gateway Dynamic I    | P                            |
| Subnet / Mask                 | 1 255.255.255.0              |
| C Remote Client Fixed IP or D | ynamic IP                    |
| Authentication Method         | Preshare 💌                   |
| Preshare Key                  | 123456                       |
| Encapsulation                 |                              |
| Encryption (ESP)              |                              |
| C Authentication              |                              |
| Perfect Forward Secrecy       |                              |
| IPSec Lifetime                | 28800 Seconds                |
|                               | OK Cancel                    |
|                               |                              |

Note: 123456 is an example of a preshare key, please fill in any secret preshare key you desire. Keep in mind that both sites require the same preshare key.

There should now be a VPN Policy created for Site A.

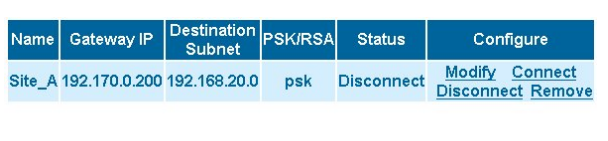

New Entry

Site A is now complete, we

will now configure Site B with the other DFL-300. Follow the same steps previously with Site A to create a VPN policy. Please change the appropriate IP information.

Name: Site\_B From Source: Internal Subnet/Mask: 192.168.20.0/255.255.255.0 Remote Gateway – Fixed IP: 192.170.0.100 Subnet/Mask: 192.168.10.0/255.255.255.0 Authentication Method: Preshare Preshare Key: 123456 Encapsulation: Encryption (ESP) Click OK There should now be a VPN policy created for Site B.

| VPN Auto Keyed Tunnel                 |                              |
|---------------------------------------|------------------------------|
| Name                                  | Site_B                       |
| From Source 📀 Internal 🔿 DM           | Z                            |
| Subnet / Mask                         | 192.168.20.0 / 255.255.255.0 |
| To Destination                        |                              |
| Remote Gateway Fixed IP               | 192.170.0.100                |
| Subnet / Mask                         | 192.168.10.0 / 255.255.255.0 |
| C Remote Gateway Dynamic IP           |                              |
| Subnet / Mask                         | 1 255.255.255.0              |
| CRemote Client Fixed IP or Dy         | namic IP                     |
| Authentication Method                 | Preshare 💌                   |
| Preshare Key                          | 123456                       |
| Encapsulation                         |                              |
| <ul> <li>Encryption (ESP)</li> </ul>  |                              |
| C Authentication                      |                              |
| Perfect Forward Secrecy               |                              |
| IPSec Lifetime                        | 28800 Seconds                |
|                                       | OK Cancel                    |
|                                       |                              |
|                                       |                              |
| Destination                           |                              |
| Name Gateway IP Subnet PSK/F          | tSA Status Configure         |
| Site_B 192.170.0.100 192.168.10.0 psł | Disconnect Modify Connect    |
|                                       | Disconnect Renove            |
|                                       |                              |

New Entry

After the VPN policies have been created for the two remote locations, click **Connect** at both Sites to enable the VPN policy. The two remote locations will authenticate and the VPN status should now say **Connected**. Congratulations, you have created a simple IPSec VPN tunnel. Site A and Site B should now be able to communicate with each other securely over the Internet. All IP traffic from the two Sites are now encrypted strongly with 168-bit 3DES encryption.

#### **Technical Support**

D-Link provides free technical support for customers within the United States during the warranty period. U.S. customers can contact D-Link Technical Support through our web site, by e-mail or by phone.

#### D-Link Technical Support over Telephone:

(949) 790-5290 6 a.m. to 6 p.m. Monday thru Friday

#### **D-Link Technical Support over the Internet**:

www.dlink.com

If you are a customer residing outside of the United States, please refer to the list of D-Link locations that is included in the User's Manual.

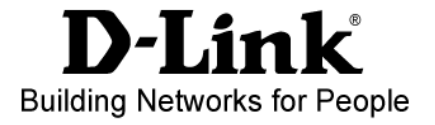

113001F